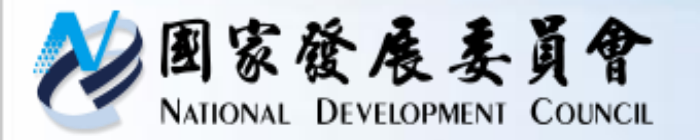

# 中長程個案計畫-基本資料表 系統功能介紹及實機操作

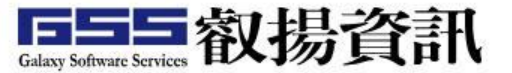

0

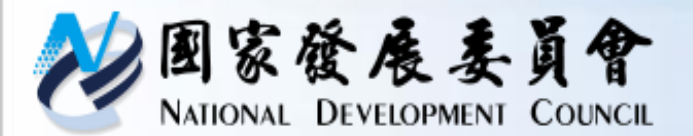

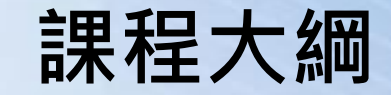

- 親程時間配置
  系統版面配置
  角色簡介/作業流程
  功能介紹
  - 主辦研擬/送審
  - 主管收發分派
  - 主管審查

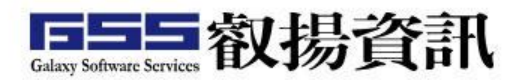

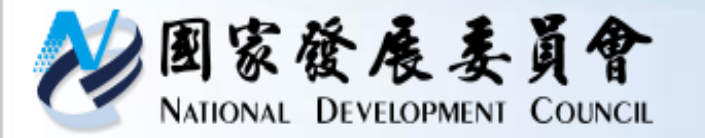

#### 107年10月中長程計畫編審要點修正:提報計畫時應先立案及登錄於「基本資料表」 (此部分係登錄在GPMnet新系統)

作業流程 (1/3)

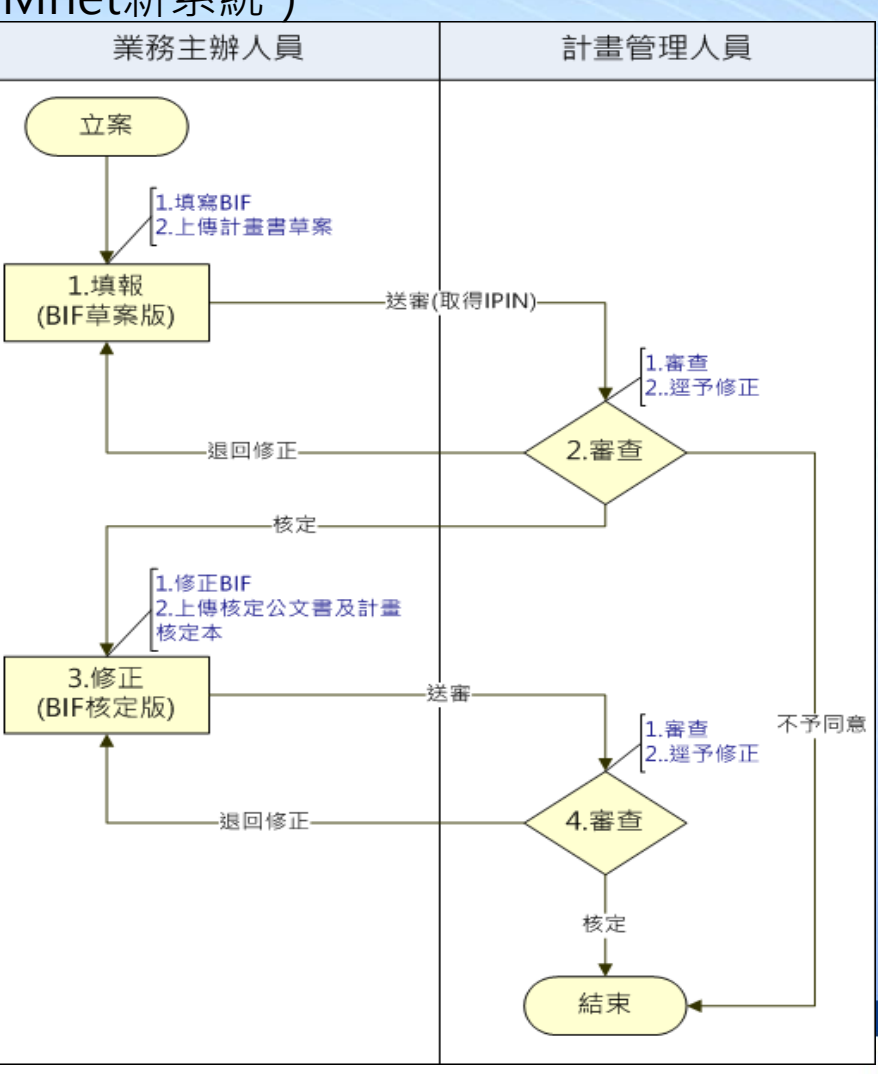

Galaxy Software Services 叡揚資訊

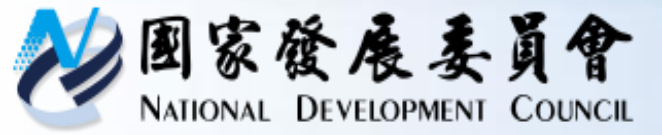

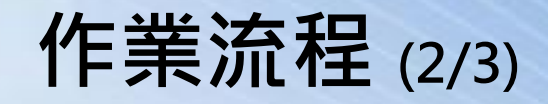

|      | 作業項目                       | 作業說明                                                                                                    |
|------|----------------------------|----------------------------------------------------------------------------------------------------|
|      | 業務主辦人員<br>1.填報<br>(BIF草案版) | <ul> <li>① 限制:</li> <li>✓ 立案機關或機構:行政院、行政院所屬各級機關或機構。</li> <li>✓ 個案計畫期程:計畫期程大於或等於2年。</li> <li>✓ 個案計畫經費:計畫總經費大於0。</li> <li>② 填報內容:基本資料表(Basic Information Form, BIF)為各相關<br/>子系統共同性之欄位,可直接帶入GPMnet各子系統(陸續改版建<br/>置中,「選項列管」系統先啟用),使個案計畫全生命週期內各作<br/>業階段之計畫基本資料內容一致,減少重複填報。</li> <li>③ 送審/取號:計畫第一次送審,系統依編碼規則產生IPIN,此為<br/>辨識個案計畫之專屬代碼,經配賦後在生命週期內沿用,以維持<br/>使用之唯一性及穩定性。</li> </ul> |
| 自己シレ | 計畫管理人員<br>2.審查<br>(BIF草案版) | <ul> <li>① 限制:</li> <li>✓ 個案計畫的填報及審查不可為同一人。</li> <li>✓ 審查需經自然人憑證認證(目前暫緩)。</li> <li>② 審查內容:個案計畫BIF草案版。</li> <li>③ 審查結果:進行審查時,得核定、退回、不予同意或逕予修正。</li> </ul>                                                                                                    |
| 3    |                            | Galaxy Software Services 初揚資計                                                                                                    |

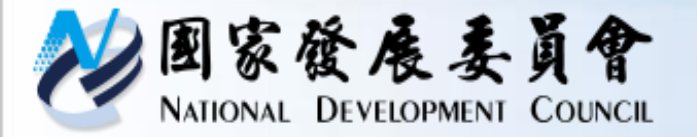

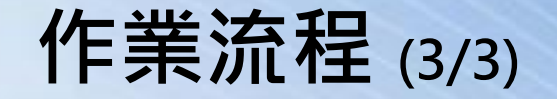

| 作業項目     | 作業說明                                                          |
|----------|---------------------------------------------------------------|
| 業務主辦人員   | <ol> <li>限制:對已核定計畫(草案版或核定版)啟動計畫調整,可多次調整<br/>產生多版本。</li> </ol> |
| 3.修正     | ② 填報內容(與草案版差異):                                               |
| (BIF核定版) | ✓ 草案版:上傳計畫書草案書。                                               |
| · · · ·  | ✓ 核定版:填列個案計畫核定情形(上傳計畫核定公文書及其核定本)                              |
| 計畫管理人員   | ① 限制:同BIF草案版                                                  |
| 4.審查     | ② 審查內容:個案計畫BIF核定版。                                            |
| (BIF核定版) | ③ 審查結果:進行審查時,得核定、退回或逕予修正。                                     |
| 計書管理人員   | ① 限制:對已核定計畫進行結案作業。                                            |
| 結案       | ② 定義:計畫結案不可再調整計畫,且不提供BIF資訊至其他<br>GPMnet子系統(管制計畫不得進行編號連結)。     |

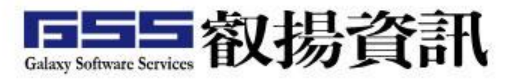

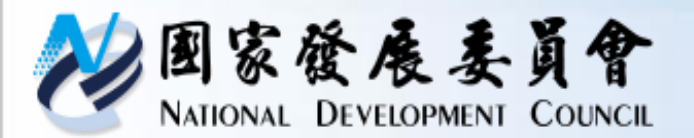

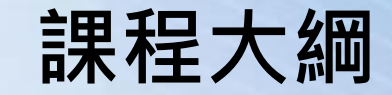

- ・課程時間配置
  ・系統版面配置
  ・角色簡介/作業流程
  ・ 功能介紹
  ・ 主辦研擬/新增個案計畫(調整基本資料)
  - 主辦管考審議/審查

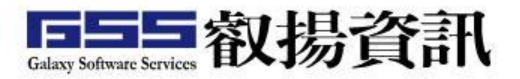

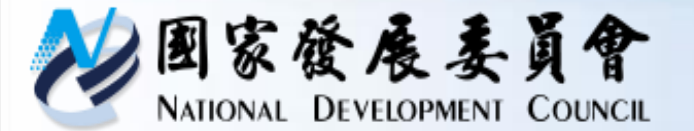

基本資料表(BIF)之架構

| 計畫名稱   | 中(英)文均可<br>單行文字輸入框(限100個字元)                                                                                                    | 個案計畫統一編號                                                              | 系統依編碼規則產生編號,並顯示如<br>「A0-2170-0156」                   |  |  |  |  |  |
|--------|----------------------------------------------------------------------------------------------------|-----------------------------------------------------------------------|------------------------------------------------------|--|--|--|--|--|
| 計畫類別   | 計畫類別選單‧並顯示如「公共建設-下水<br>道次類別」                                                                                                    | 計畫期程                                                                  | 時間選單→並顯示如<br>「〇〇〇 <b>/01/01~</b> 〇〇〇 <b>/12/31</b> 」 |  |  |  |  |  |
| 計畫主管機關 | 依主辦登入資訊顯示機關全稱·如「內政部」                                                                                                    | 經費需求(千元)                                                              | 200,000,000                                          |  |  |  |  |  |
| 計畫主辦機關 | 依主辦登入資訊顯示機關全稱‧如「內政部<br>營建署」                                                                                                    | 計畫主辦單位                                                                | 依主辦登入資訊顯示機關全稱・如<br>「下水道工程處」                          |  |  |  |  |  |
| 聯絡人員   | 李〇〇                                                                                                    | 職稱                                                                    | 000                                                  |  |  |  |  |  |
| 電話     | 02-000                                                                                                    | 電子信箱                                                                  | 000@000.gov.tw                                       |  |  |  |  |  |
| 計畫目標   | <ul> <li>● 多行文字輸入框,500字元。</li> <li>● 請以條列式、量化說明計畫目標,如「104至109年6年間提升整體污水處理率12%及公共污水下水<br/>普及率9%。」</li> </ul>                                                     |                                                                       |                                                      |  |  |  |  |  |
| 計畫效益   | <ul> <li>多行文字輸入框,500字元。</li> <li>請以條列式、量化說明計畫效益,如:         <ol> <li>1.帶動約1兆7,000億元之經濟效益</li> <li>2.增加820億元中央税收</li> <li>3.創造18萬個就業機會</li> </ol> </li> </ul>     |                                                                       |                                                      |  |  |  |  |  |
| 主要績效指標 | <ul> <li>主要績效指標逐筆新增,並以條列式、</li> <li>1.○○○航廈啟用(110年)後每年客運</li> <li>2.○○○航廈啟用(110年)後每年貨運</li> <li>3.○○○航廈啟用後10年(120年)的每</li> <li>4.○○○航廈啟用後10年(120年)的每</li> </ul> | 量化形式說明 · 如:<br>量(3,000萬人次)<br>量(450萬噸)<br>年目標客運量(5,000<br>年目標貨運量(400萬 | 葛人次)<br>噸)                                           |  |  |  |  |  |

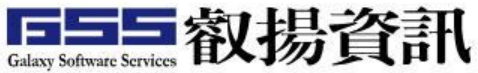

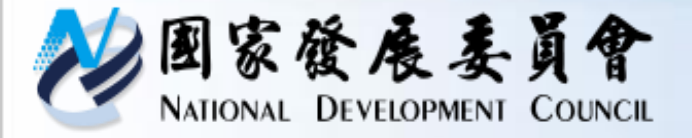

功能說明 (1/5)

| <u> </u>   |                                                                               |        |              |              |              |  |  |  |  |  |
|------------|-------------------------------------------------------------------------------|--------|--------------|--------------|--------------|--|--|--|--|--|
| 作業         | 項                                                                             | 角色功能   | 業務主辦人員       | 計畫管理人員       | 管考總管         |  |  |  |  |  |
| ᄺᇥ         | 1                                                                             | 新增個案計畫 |              |              |              |  |  |  |  |  |
| 11月15년     | 2                                                                             | 調整基本資料 |              |              |              |  |  |  |  |  |
| 審議         | 3                                                                             | 審查     |              | $\checkmark$ |              |  |  |  |  |  |
| 相寻         | 4                                                                             | 搜尋     | $\checkmark$ |              |              |  |  |  |  |  |
| 授号         | 5                                                                             | 報表     | $\checkmark$ |              |              |  |  |  |  |  |
|            | 6                                                                             | 前置作業設定 |              |              | $\checkmark$ |  |  |  |  |  |
|            | 7                                                                             | 管考立案   |              |              | $\checkmark$ |  |  |  |  |  |
| 設定         | 8                                                                             | 計畫移轉   |              |              | $\checkmark$ |  |  |  |  |  |
|            | 9                                                                             | 計畫分辦   |              | $\checkmark$ |              |  |  |  |  |  |
|            | 10                                                                            | 計畫結案   |              | $\checkmark$ | $\checkmark$ |  |  |  |  |  |
| ■ 彳<br>■ 柞 | <ul> <li>行政院各機關人員皆應配予「業務主辦人員」權限。</li> <li>機關內僅予許建立3個帳號有「計畫管理人員」權限。</li> </ul> |        |              |              |              |  |  |  |  |  |

Galaxy Software Services 议场頁計

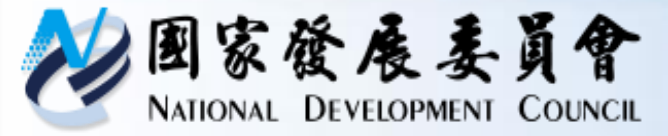

| 項 | 功能名稱         | 功能描述                                                                           |
|---|--------------|--------------------------------------------------------------------------------|
|   |              | ① 計畫清單:顯示待研擬BIF草案版。                                                            |
|   |              | ② 新增計畫:點選上方〔新增計畫〕,開啟BIF填報視窗。                                                   |
| 1 | 新增個案<br>計畫   | ③ 修改計畫:點選〔編修〕圖示,開啟BIF填報視窗,若為被退回修<br>正計畫,BIF填報視窗上方會顯示審查意見。                      |
| Ŧ |              | ④ 删除計畫:勾選未有送審紀錄(沒有IPIN)的計畫,點選上方〔刪除<br>計畫〕進行刪除。                                 |
|   |              | ⑤ 計畫送審:完成填報,點選〔送審〕,第一次送審,系統依編碼規則自動產生IPIN。                                      |
|   | 調整計畫<br>基本資料 | ① 計畫清單:顯示待研擬BIF核定版(已有核定紀錄)。                                                    |
| 2 |              | ② 修正計畫:點選上方〔修正計畫〕,開啟所屬單位已核定計畫清單<br>視窗,選擇欲修正之計畫,點選〔確認送出〕關閉視窗後,計畫清<br>單顯示待研擬的計畫。 |
|   |              | ③ 修改計畫:點選〔編修〕圖示,開啟BIF填報視窗,若為被退回修<br>正計畫,BIF填報視窗上方會顯示審查意見。                      |
|   |              | ④ 計畫送審:完成填報·點選〔送審〕。                                                            |
|   |              |                                                                                |

功能說明 (2/5)

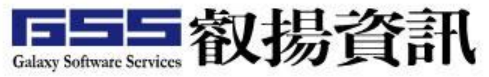

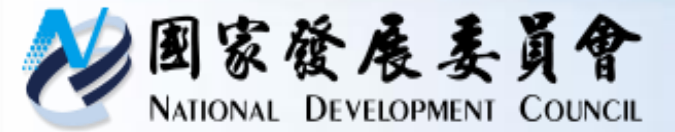

| - |      |                                                               |
|---|------|---------------------------------------------------------------|
| 項 | 功能名稱 | 功能描述                                                          |
|   |      | ① 計畫清單:顯示待核定BIF草案版或BIF核定版計畫。                                  |
|   |      | ② 計畫審查:                                                       |
| 2 | 審查   | ✓ 點選〔審查〕圖示,開啟審查視窗前,檢核「業務主辦人員與計畫<br>管理人員不得為同一人!」。              |
| J |      | ✓ 審查結果:選項有「核定」、「退回修正」及「不予同意(限BIF草案版)」,選擇「退回修正」及「不予同意」須填寫審查意見。 |
|   |      | ③ 逕予修正:計畫管理人員審查個案計畫時,可點選〔編修〕圖示,修改<br>BIF內容,不須退回至業務主辦人員。       |
|   | 搜尋   | ① 一般查詢(計畫清單):                                                 |
|   |      | ✓ 查詢範圍:全部(含未送審沒有IPIN)的計畫。                                     |
|   |      | ✓ 排序:點選欄位名稱,依該欄位排序。                                           |
| Л |      | ✓ 篩選條件:點選時顯示查詢條件,可篩選計畫。                                       |
| 4 |      | ✓ 審查紀錄:點選「狀態」欄位資料,查詢審查紀錄。                                     |
|   |      | ✓ 預覽列印:點選「計畫名稱」欄位資料,預覽計畫內容。                                   |
|   |      | ✓ 匯出Excel:將清單內容匯出Excel檔案格式。                                   |
|   |      | ✓ 匯出Ods:將清單內容匯出Ods檔案格式。                                       |
| L | /    | Galaxy Software Services TX 100 JEFIN                         |

功能說明 (3/5)

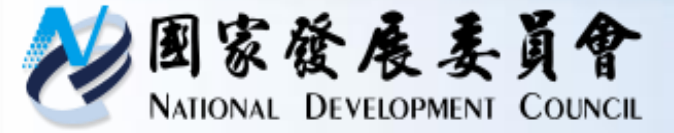

功能說明 (4/5)

| 項 | 功能名稱 | 功能描述                                                   |
|---|------|--------------------------------------------------------|
|   |      | ② 進階搜尋:可設定搜尋條件並自訂產出欄位,系統自動儲存最多<br>十筆歷史查詢紀錄。            |
| 5 | 報表   | 查詢業務主辦人員送審後30天、60天及90天內待核定的計畫。                         |
| 6 | 計畫分辦 | 可變更機關內「個案計畫基本資料(BIF)」的「主辦單位」資訊。                        |
| 7 | 計畫結案 | 對機關內已核定計畫結案,需填「結案原因」和「結案說明」,結案<br>資料可暫存,若執行結案就不可再修正計畫。 |

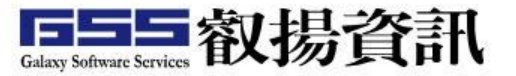

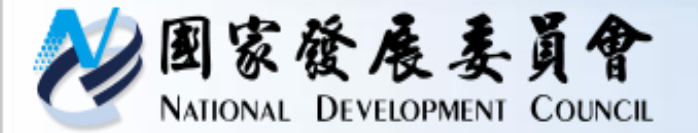

功能說明 (5/5)

#### 提醒事項

- 計畫預覽:取得IPIN後才可列印,區分草案版及核定版,掃瞄QR Code 通過帳號驗證可查詢BIF最新內容。
- □ 連結個案計畫:計畫清單顯示資料是已取得IPIN的所有計畫。
- □ 填報個案計畫及審查個案計畫不得為同一人。
- 存檔檢核:必填(註記\*)及填報內容,若不符合規範,於該欄位下方以紅字 提醒。
- □ BIF草案版及核定版差異

| 差異   | BIF草案版                        | BIF核定版                    |
|------|-------------------------------|---------------------------|
| 定義   | 新增至第一次核定 (單一版本)               | 調整計畫基本資料後 (多版本)           |
| 功能位置 | 研填報(新增計畫)<br>第一次送審依編碼規則產生IPIN | 調整計畫基本資料(修正計畫)            |
| 待辦條件 | 待研擬BIF草案版<br>(未有核定紀錄)         | 待研擬BIF核定版<br>(有核定紀錄且修正中)  |
| 審查結果 | 核定、退回修正、不予同意                  | 核定、退回修正                   |
| 填報欄位 | 經費需求、計畫書草案                    | 計畫核定經費、個案計畫核定公文書<br>及其核定本 |

Galaxy Software Services

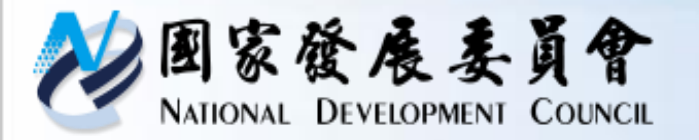

## 中長程個案計畫 系統功能介紹及實機操作

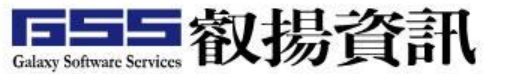

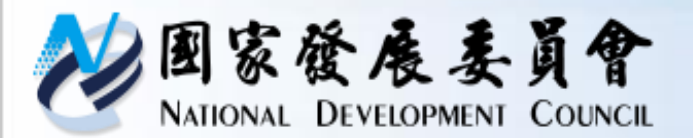

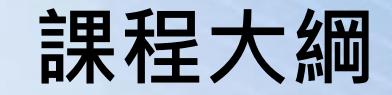

- ・課程時間配置
  ・糸統版面配置
  ・角色簡介/作業流程
  ・功能介紹
  - 主辦研擬/送審
  - 主管收發分派
  - 主管審查

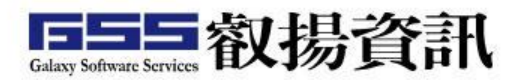

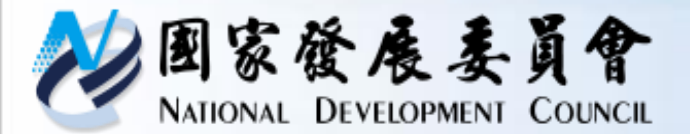

系統角色說明

| 角色   | 內容                      |
|------|-------------------------|
| 主辦   | 計畫填報及送審。                |
| 主管收發 | 將主辦填報的計畫分派給主管人員。        |
| 主管   | 審查主辦填報資料內容,可提供審查<br>意見。 |

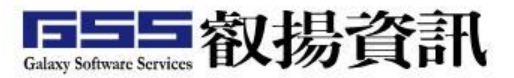

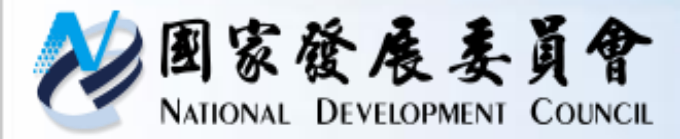

## 中長程個案計畫作業流程

#### 中長程個案計畫系統作業流程圖

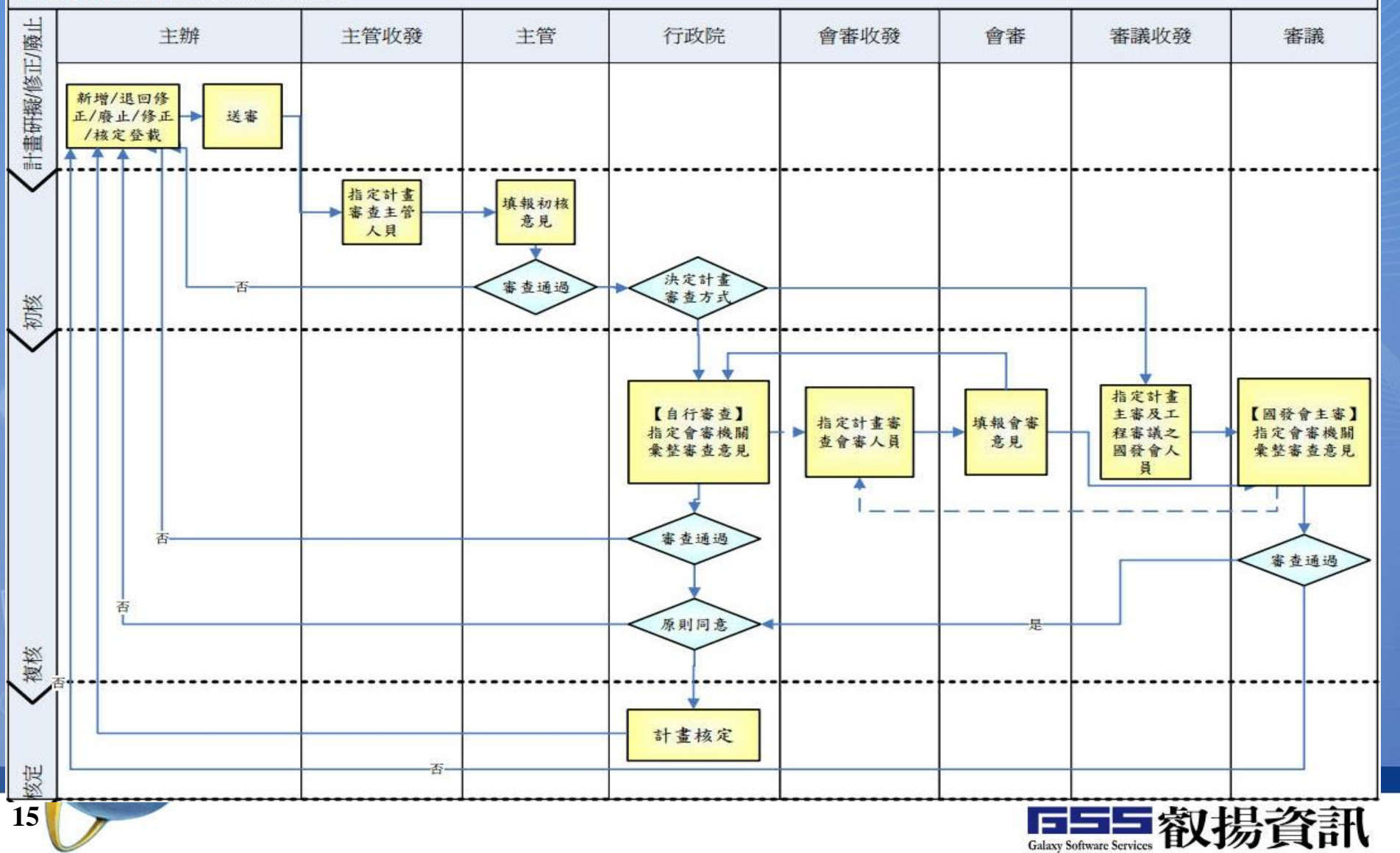

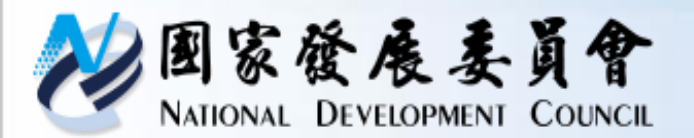

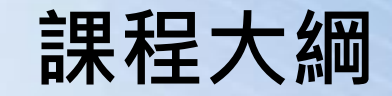

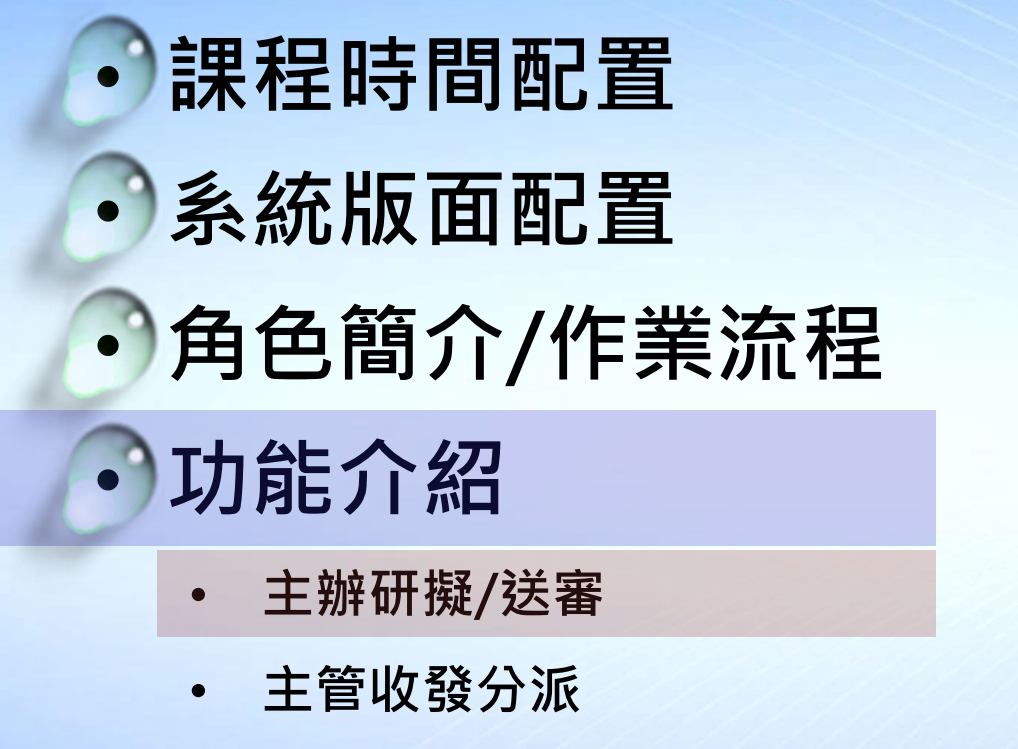

• 主管審查

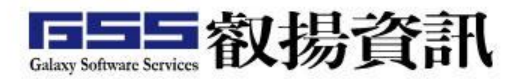

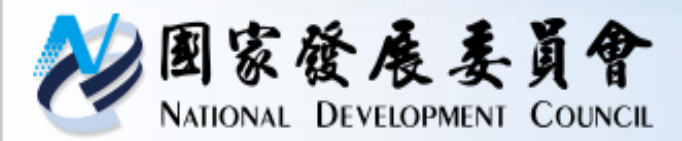

### 系統操作說明-計畫研擬

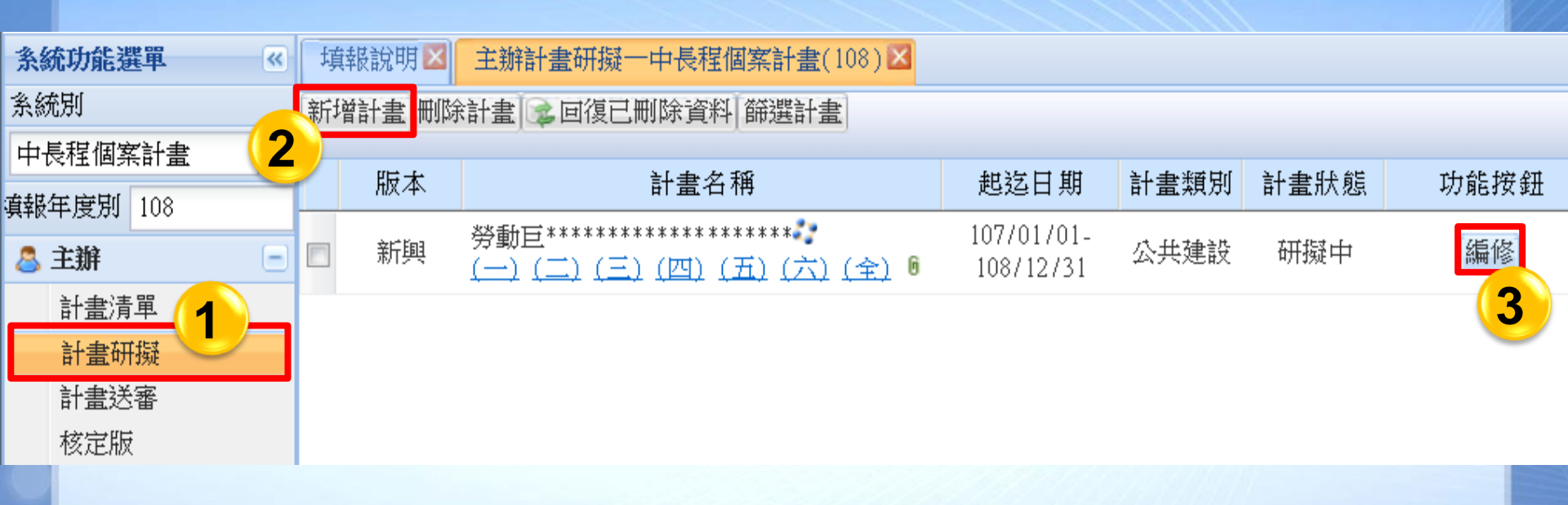

操作步驟:

- ① 點【主辦】>【計畫研擬】作業功能
- ② 點《新增計畫》鈕,可進入編輯計畫畫面
- ③ 若計畫已新增,可直接點選《編修》鈕,進入編輯畫面

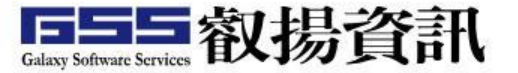

| <ul> <li>図家餐展委員會<br/>NATIONAL DEVELOPMENT COUNCIL</li> <li>系統操作說明<br/>表一、摘要資料表</li> </ul> |           |                                        |                  |                      |             |             |                |  |  |
|-------------------------------------------------------------------------------------------|-----------|----------------------------------------|------------------|----------------------|-------------|-------------|----------------|--|--|
| 目錄                                                                                        | 存檔「回清單」預覽 | 列印 載入先期                                | 載入去年             | 学計畫 展開/隠             | 藏章節表        |             | 計畫編號 108000001 |  |  |
|                                                                                           | 5         |                                        | 表一:摘要資料表         |                      |             |             | 1              |  |  |
| <u>衣一、 摘安貫科衣</u><br>表二、計畫內容摘要表                                                            | 計畫名稱*     | 裝備器材中程計                                | <u>畫</u>         |                      |             |             | 3              |  |  |
| <u>表三:績效指標、衡量標準</u><br>及日標伯                                                               | 計畫提報年度    | 108                                    |                  |                      | 計畫編         | 號           |                |  |  |
| 表四、經費需求表                                                                                  | 計畫類別* 😮   | 社會發展 🖌                                 |                  |                      | 計畫性         | 資*          | 新興計畫 🔽         |  |  |
| <u>表力、中長程個案計畫目評</u><br><u>檢核表</u>                                                         | 計畫期程*     | 108/01/01 回至 108/12/31 回 含有公共工程及 第     |                  |                      | 新興計畫        |             |                |  |  |
| <u>表六、性別影響評估檢視表</u><br>-第一部分                                                              | 計畫主管機關    | 國家發展委員會                                | <b>•</b> 12,     | 12月 2019 ▼ ▶ 民間參與投資* |             | -⊼<br>≽與投資* | _ 延續化計量        |  |  |
| 表六、性別影響評估檢視表                                                                              |           |                                        | 日 一 二            | 三四五                  | 六           |             | 施政分類           |  |  |
|                                                                                           | 塞議類別*     | 可行性 🗸                                  | 1 2 3<br>8 9 10  | 4 5 6                | 7<br>14 施政分 | ▶411*       | 日 理俗咨询(相劃減估)   |  |  |
| <u>附件上傳</u><br>꼘體國聯檢查                                                                     |           | 31312                                  | 15 16 17         | 18 19 20             | 21          |             | 選擇網則 我你        |  |  |
|                                                                                           | 2         | 7本 子形約6万 [ 2次业]                        | 29 30 <b>3</b> 1 | 1 2 3                | 4           |             | 281举我们 1915    |  |  |
|                                                                                           |           | 建立 聯合人員科                               | 567              | 8 9 10               | 11          | /## ###     | T              |  |  |
|                                                                                           | 聯絡人*      | 1 111111111111111111111111111111111111 |                  | 今天                   |             | 得具          | Email          |  |  |
|                                                                                           |           | ■職員                                    | 黃林園              | 09252000             |             |             | 123@ccc.gov.tw |  |  |
| 操作步驟                                                                                      | X.        |                                        | 3                | 『計畫編                 | 號』需         | 存檔・         | 系統才會自動產生       |  |  |
| ① 點【 手 一、 摘 西 咨 約 手 】 音 筋 ④ 『 計 書 期 程 』 年 份 會 影 響 後 續 章 筋                                 |           |                                        |                  |                      |             |             |                |  |  |
|                                                                                           |           |                                        |                  |                      |             |             |                |  |  |
| 2 期入傾1                                                                                    | .貞計1・月(*) | 11.衣火項                                 |                  |                      |             |             |                |  |  |
|                                                                                           |           |                                        | 6                | 《戰八去                 | 午訂畫         | 1》          | 了八以刖牛及訂重       |  |  |
|                                                                                           |           |                                        |                  |                      |             |             |                |  |  |

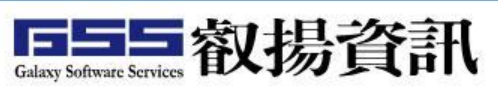

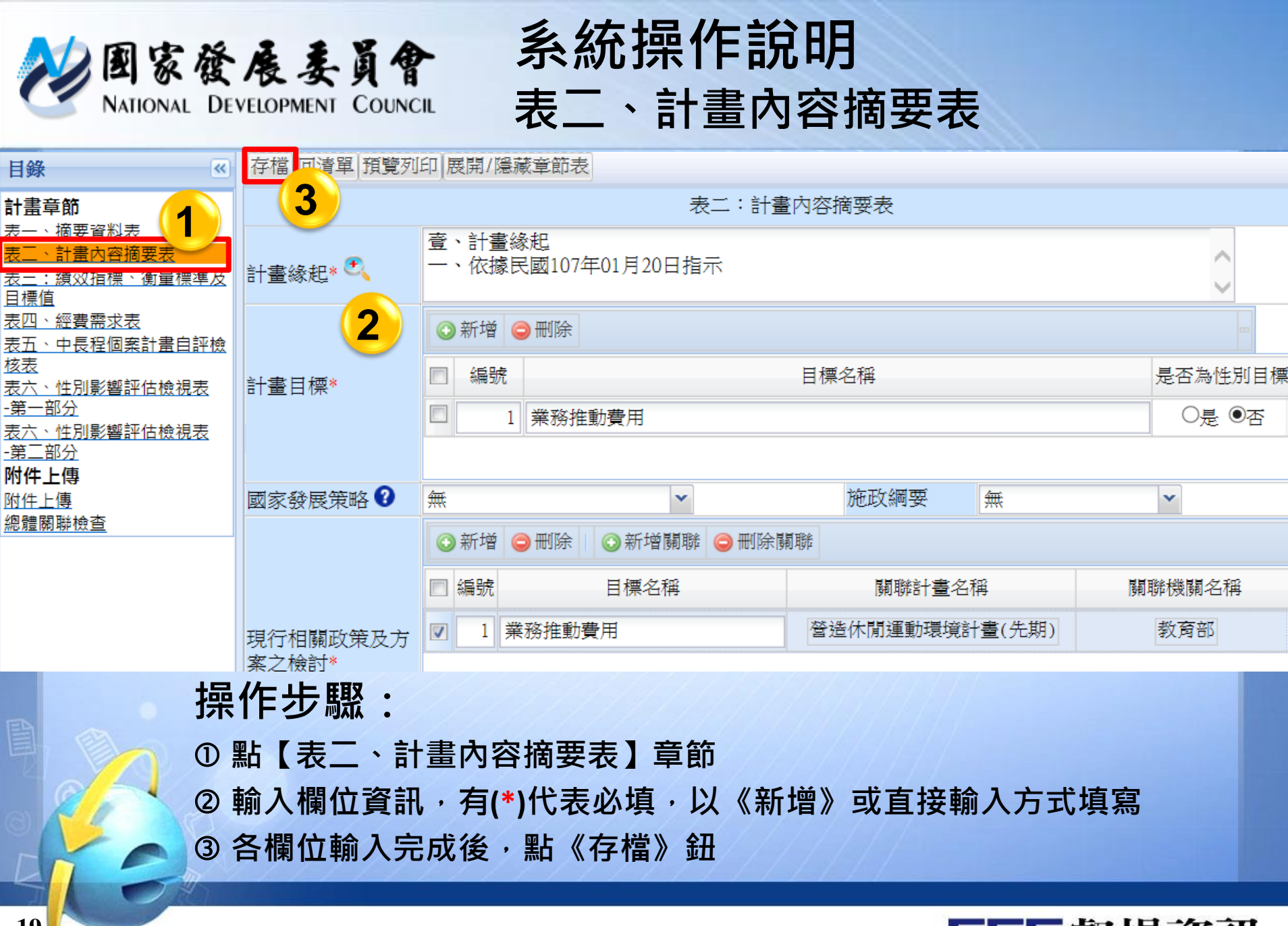

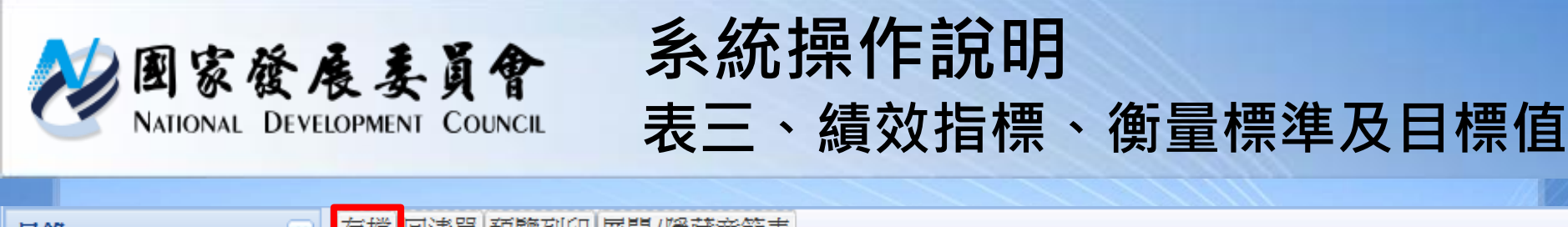

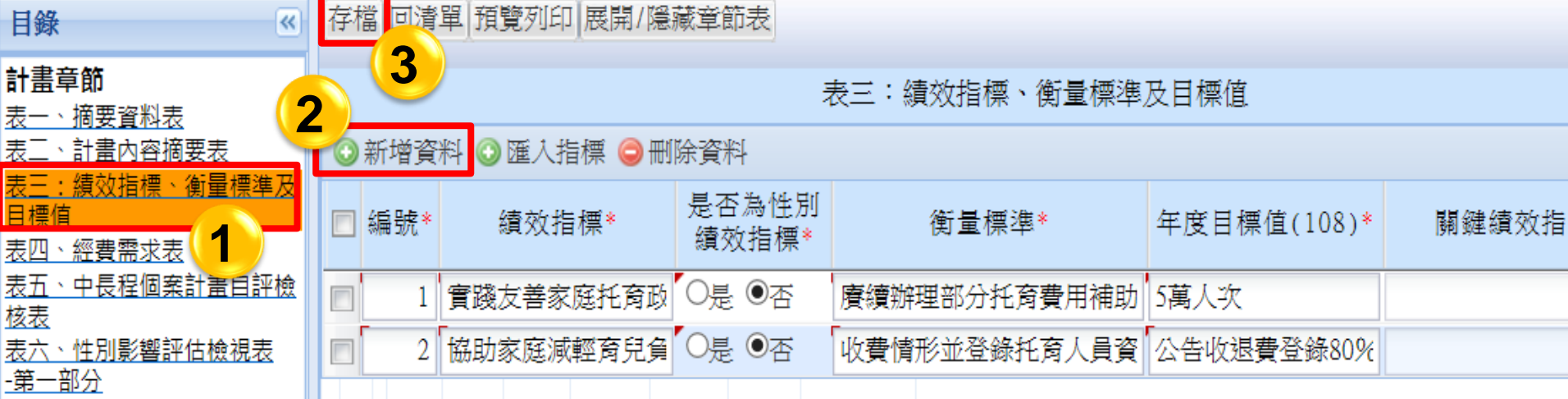

#### 操作步驟:

 1 點【表三、績效指標、衡量標準及目標值】章節
 2 輸入欄位資訊,有(\*)代表必填,以《新增資料》方式執行。依照 表一、摘要資料表之期程,填寫年度目標值
 3 各欄位輸入完成後,點《存檔》鈕

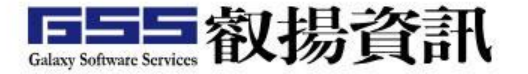

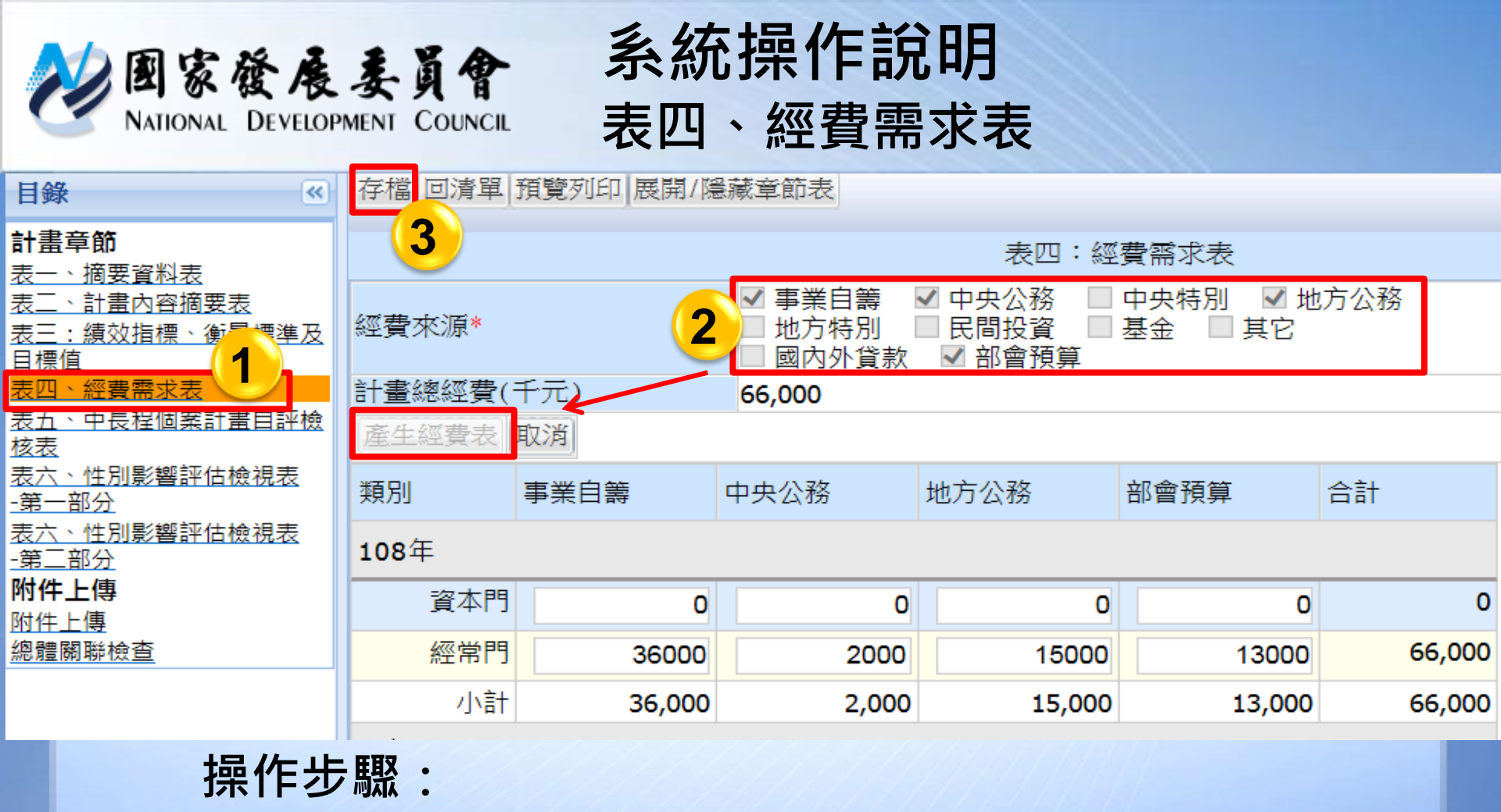

- ① 點【表四、經費需求表】章節
- ② 勾選欲產出的欄位資訊,『經費來源』必選,點《產生經費表》可產生 表格。依照表一、摘要資料表之期程,顯示經費年度
- ③ 各欄位輸入完成後·點《存檔》鈕

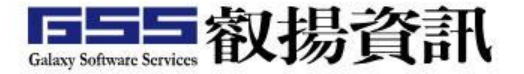

#### 系統操作說明 表五、中長程個案計畫自評檢核表

| 目録                                                                                                    | 存福   □清里  境寬/  山  展開/(編練草館表) |                                                   |       |           |  |  |  |  |
|----------------------------------------------------------------------------------------------------|------------------------------|---------------------------------------------------|-------|-----------|--|--|--|--|
|                                                                                                    | <b>3</b>                     | 表五:中長程個案計畫自評檢核表                                   |       |           |  |  |  |  |
| <u>辰二、洞安月科夜</u><br>表 <u>二、計畫內容摘要表</u>                                                                                                    | 檢視項目                         | 内容重點                                              | 主辦機關* | 備註        |  |  |  |  |
| 表三: <u>結效指標、衡量標準</u><br>及目標值<br>表四、經費雲求表<br>表 <u>五、中長程個案計畫自評</u><br><u>橡核表</u><br>表六、性別影響評估檢視表<br><u>第一部合</u><br>表 <u>六、性別影響評估檢視表</u><br><u>第二部分</u><br><u>路姓</u> 上陣 | 1、計畫書格式                      | (1)計畫內容應包括項目是否均已填列                                | ®是©ক  | 2         |  |  |  |  |
|                                                                                                    | 1、計畫書格式                      | (2)延續性計畫是否辦理前期計畫執行成效評估,並提<br>出總結評估報告              | ●是◎否  |           |  |  |  |  |
|                                                                                                    | 1、計畫書格式                      | (3)是否本於提高自償之精神提具相關財務策略規劃檢<br>核表?並依據各類審查作業規定提具相關書件 | ●是◎否  |           |  |  |  |  |
|                                                                                                    | 操作步驟:                        |                                                   |       |           |  |  |  |  |
|                                                                                                    | ① 點【表五、                      | 中長程個案計畫自評檢核                                       | 亥表】章  | 節         |  |  |  |  |
| a) <mark><!--</mark--></mark>                                                                                                    | ② 針對各問題                      | 皆需選擇,此章節屬必城                                       | 真欄位,  | 『備註』可加註說明 |  |  |  |  |

③ 各欄位輸入完成後,點《存檔》鈕

图家發展委員會 NATIONAL DEVELOPMENT COUNCIL

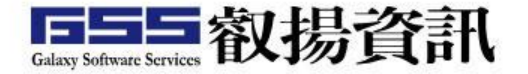

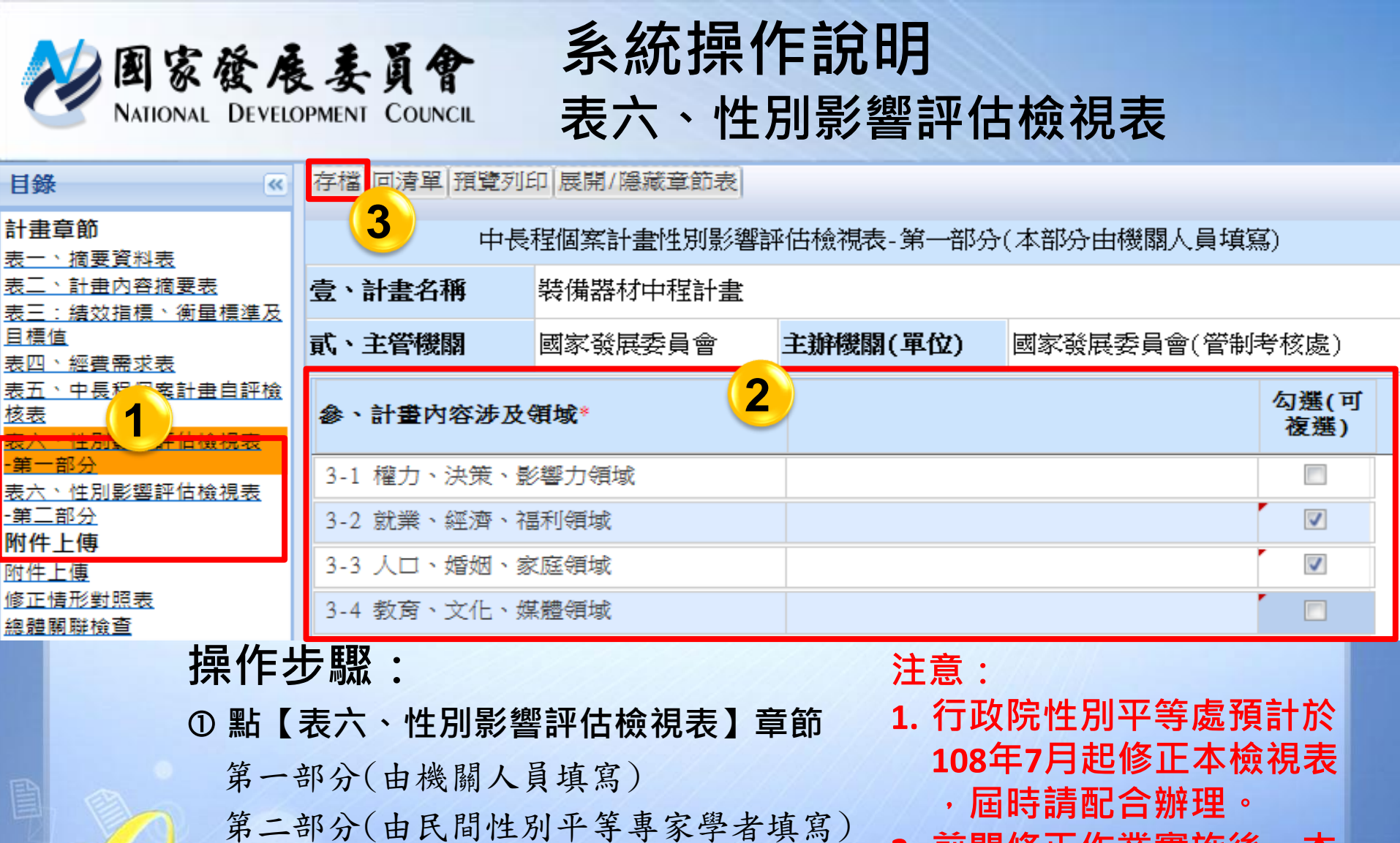

② 輸入各欄位資訊 · 有(\*)標題代表必填

③ 各欄位輸入完成後,點《存檔》鈕

 前開修正作業實施後,本 系統未及配合修正前,請 以附件上傳本檢視表。

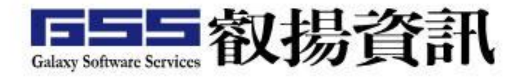

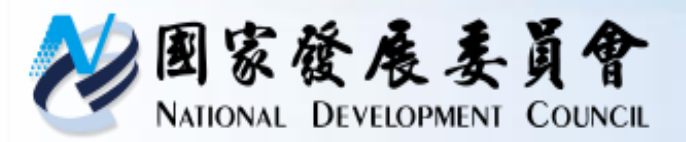

### 系統操作說明-附件上傳

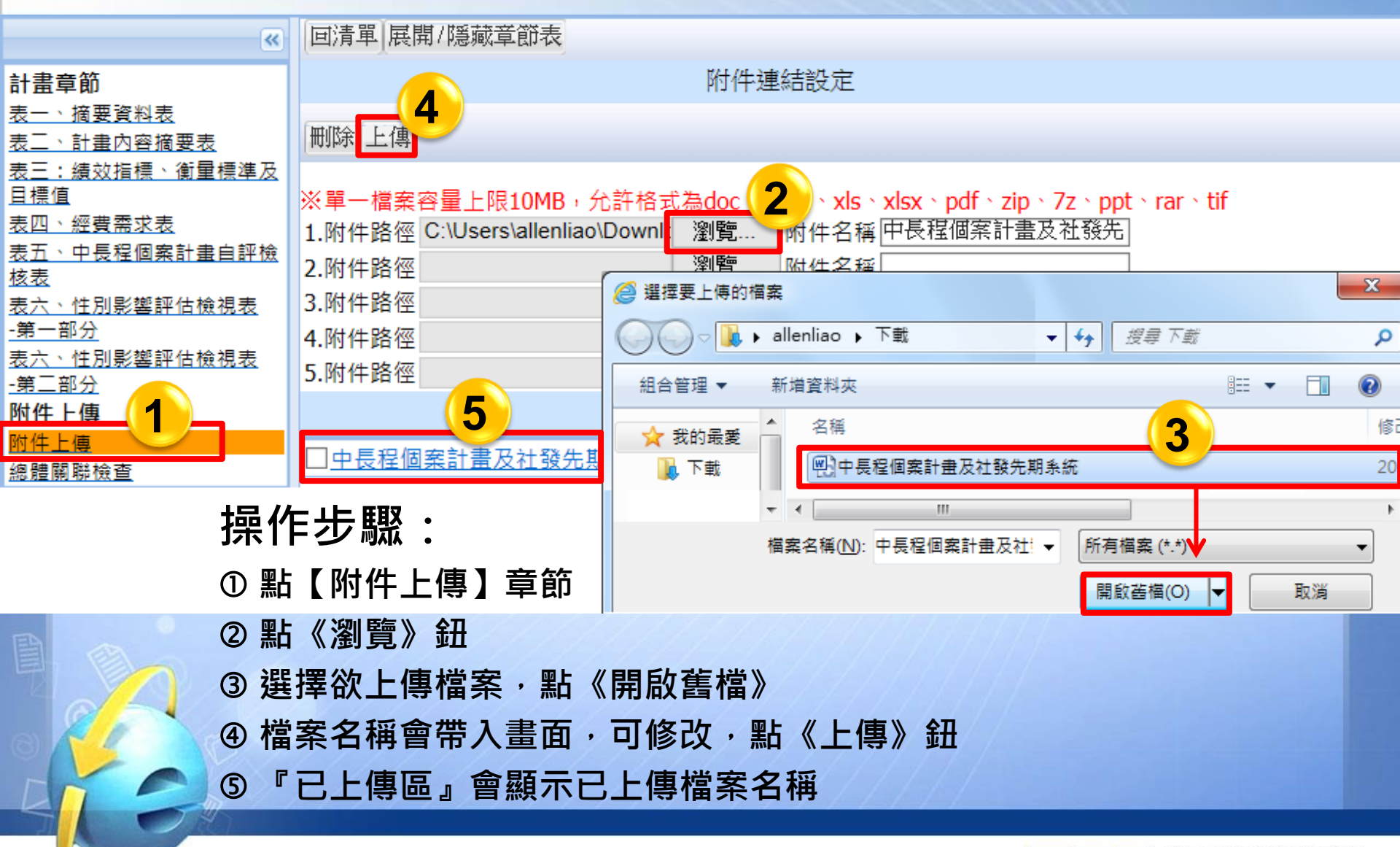

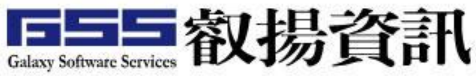

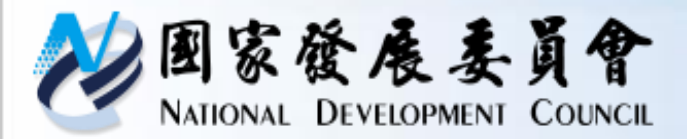

#### 系統操作說明-總體關聯檢查

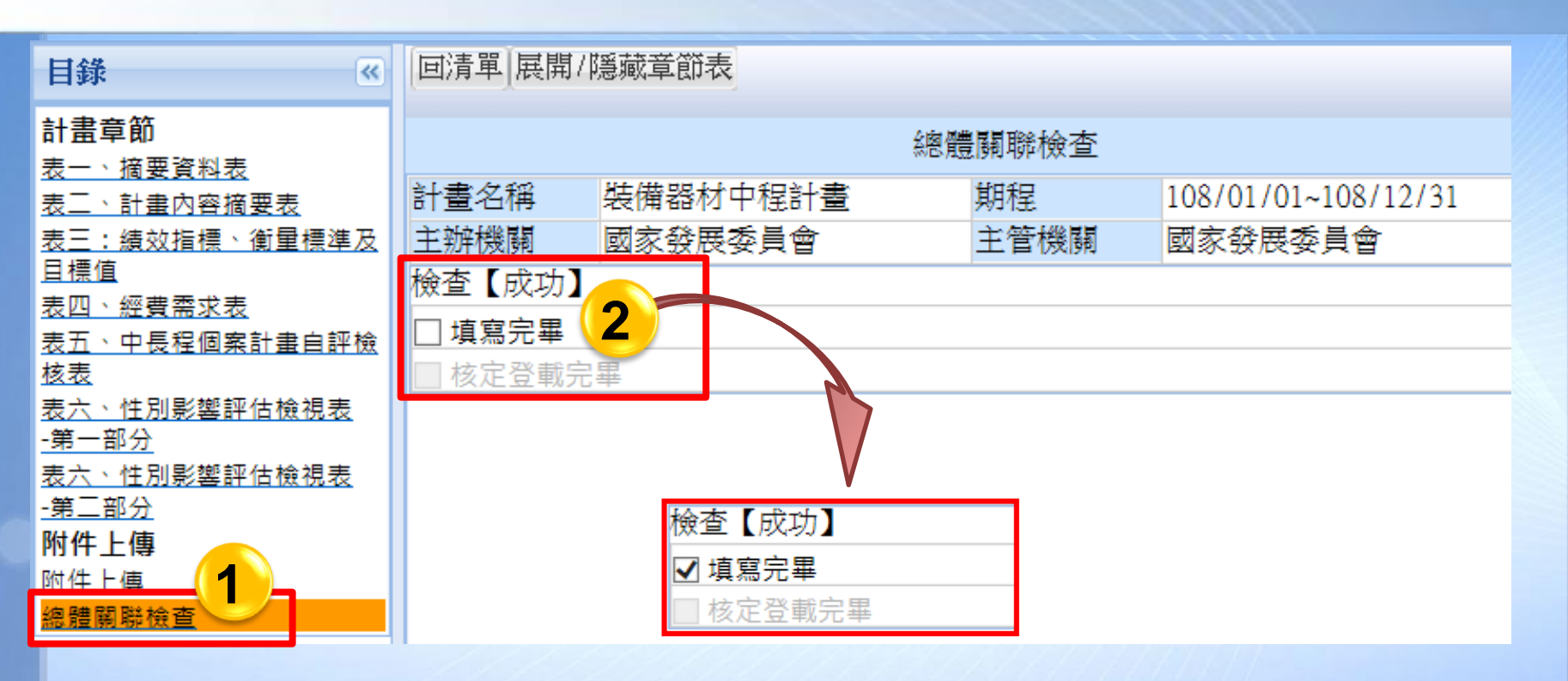

操作步驟:

① 點【總體關聯檢查】章節

② 所有章節資料輸入完成,檢查【成功】即可勾選『填寫完畢』

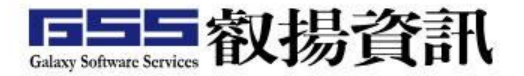

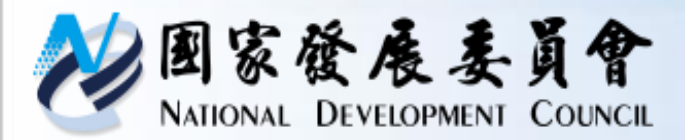

#### 系統操作說明-主辦送審

| 条統功能選單           |             | 3 | 填報說明     | 明図  | 主辦計畫研擬一中長程個領                         | 案計畫(108)🛛               | 主辦計畫送 | 審一中長程個   | 國案計畫(108) 🛛   |
|------------------|-------------|---|----------|-----|--------------------------------------|-------------------------|-------|----------|---------------|
| 条統別              |             |   | 確認送出     | 篩選  | 計畫 <mark>※需在計畫研擬/編修</mark>           | 【總體關聯檢查                 | 】章節勾選 | 「填寫完畢」   | ,才會顯示在計畫送審清單。 |
| 山長程              | 個室計書        | V |          |     |                                      |                         |       |          |               |
| 1 6417           |             |   | 臣        | 太   | 計書名稱                                 | 起法日 魽                   | 計書額別  | 計書狀能     | 功能按鈕          |
| <b>蘔報年度別</b> 108 |             |   |          | (T) |                                      | BS H M                  |       | H HUNDER |               |
| 急主動              | 觪           |   | ☑ 新      | 興   | 裝備器材中程計畫<br>( <u>─_)( ̄)( ̄)(</u> ̄) | 108/01/01-<br>108/12/31 | 社會發展  | 研擬中      | 歷程            |
| 計                | <b>畫</b> 清單 |   | <b>2</b> |     | (五)(八)(金) 🛛                          |                         |       |          |               |
| 計畫研擬             |             |   |          |     |                                      |                         |       |          |               |
| 計                | 畫送審         |   |          |     |                                      |                         |       |          |               |
| 核                | 定版          |   |          |     |                                      |                         |       |          |               |

**操作步驟:**① 點【主辦】>【計畫送審】作業功能
② 勾選欲送審計畫
③ 點《確認送審》鈕,即可完成送審。

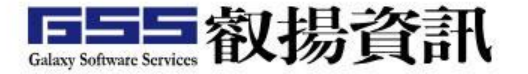

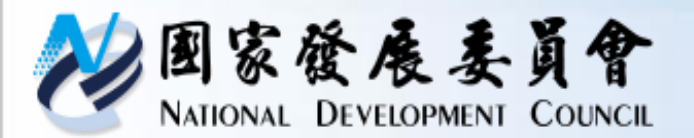

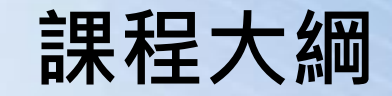

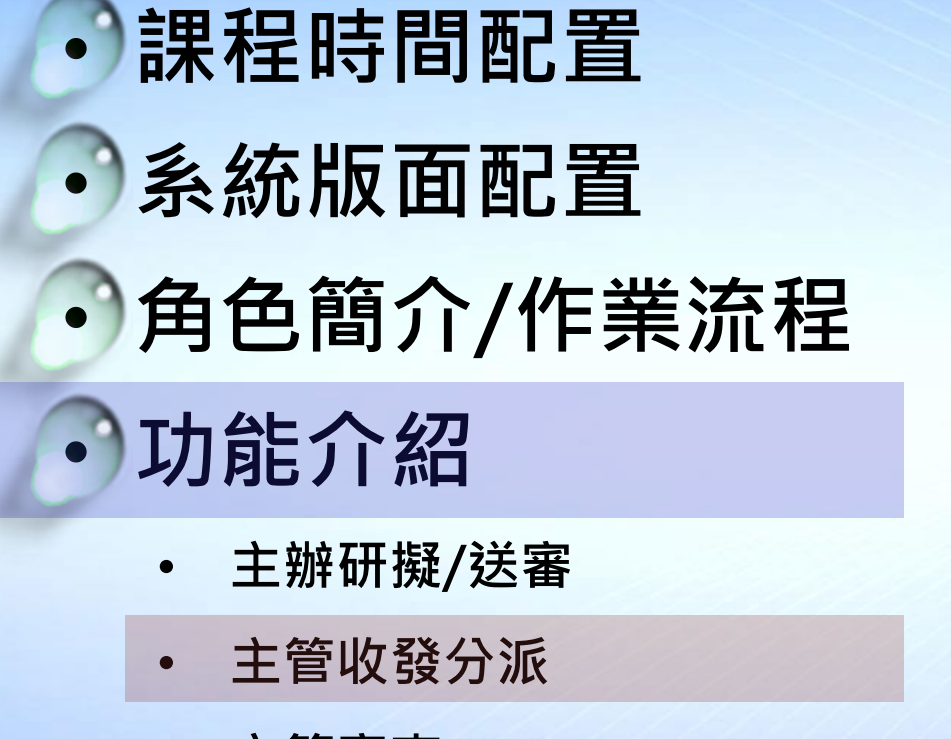

• 主管審查

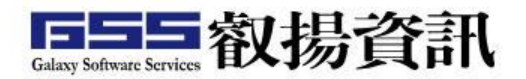

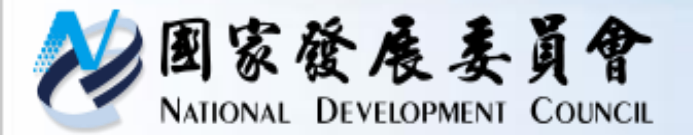

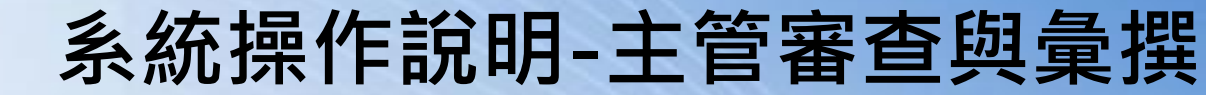

#### 主管機關審查注意事項:

- (一)由主管收發窗口指定主管研考人員。
- (二)進行計畫初審結果作業,初審結果(同意報院/退回修 正),決定計畫送至行政院組室審查或退回主辦修正 作業。

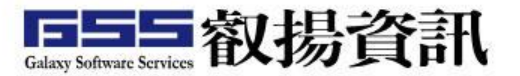

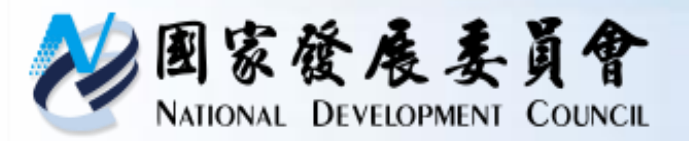

### 系統操作說明-主管收發

| 条統功能選單       | 5 | 填    | 報說明 🗵                    | 主管收到了              | 分派一中長程個案                | 計畫(1              | 08) 🔀               |          |                                  |
|--------------|---|------|--------------------------|--------------------|-------------------------|-------------------|---------------------|----------|----------------------------------|
| 系統別          | C | 確認   | 確認送出 <mark>分派審查人員</mark> |                    |                         |                   |                     |          |                                  |
| 中長程個案計畫      | ~ | ∞≓   | 武八运动                     | 口皮肥工肉中             | 关山确依 彡 <b>佐</b> 坡白      | <u> 壬</u> ₩ 3동 2% |                     | 彩的相關人名海  | 仁社書宏本的新作。                        |
| <u> </u>     |   | ×л   | になって、沢田川和<br>いたは14月日     | 主 方                | 大山雄俊,永然府日<br>  予約報閲   日 | 割苛我(<br>⇒⇒«■=     | e-mall通丸放力<br>E E A | 》派的伯勵人具建 | 行訂直番宣的動作。<br>一一式 4% 眼睛 12 (2011) |
| 741K 1 20274 |   | Э    | NKAABR :                 | 木分派 🎽              | 土官(豫開) 國際               | <b>豕</b> 贺肤3      | そ見習                 | ▶ 土别作版 開 | 个分機關単位 🛛 🎽                       |
| 🚨 主辦         | + | 7    | 版本                       |                    | 計畫名稱                    |                   | 計畫期程                | 計畫狀態     | 計畫分派審查人員                         |
| 🚨 主管收發 🔁     |   | ☑ 新興 |                          | 裝備器材中程計畫           |                         | 108/01/01~        | 初審中                 |          |                                  |
| 計畫分派         |   |      | 2                        | (一)(二)(三)(四)(五)(六) |                         | 六)                | 108/12/31           |          |                                  |
|              |   |      |                          |                    |                         |                   |                     |          |                                  |

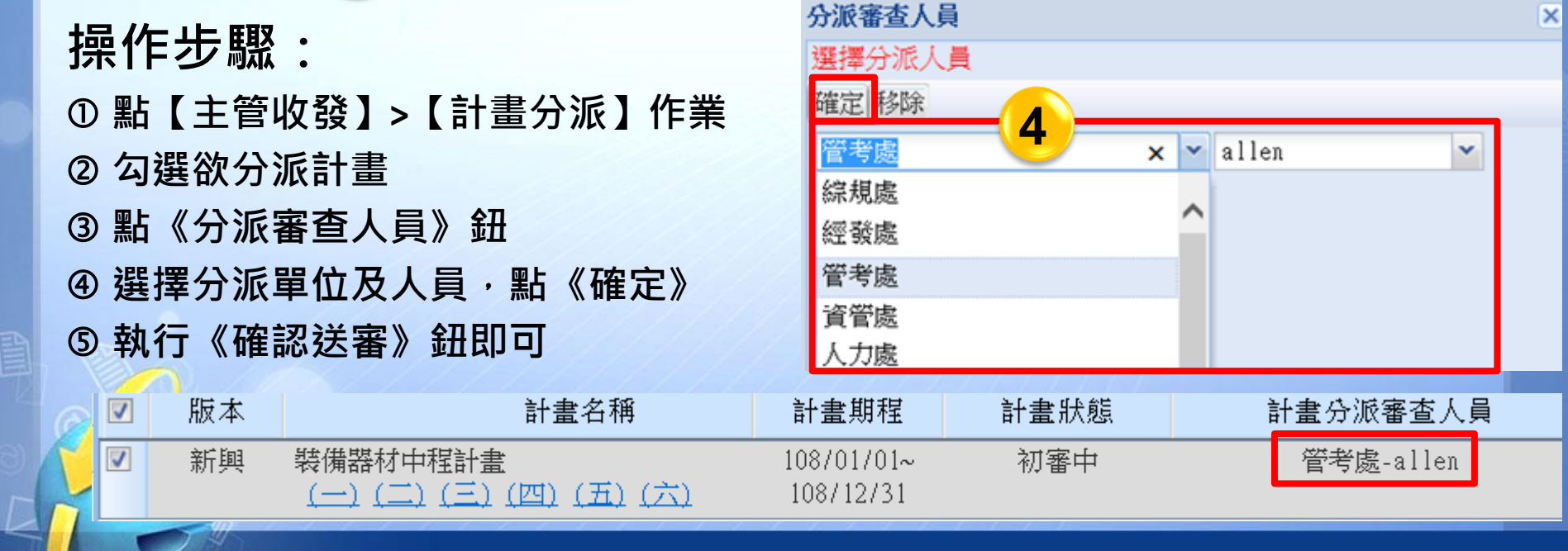

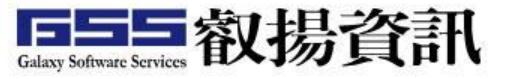

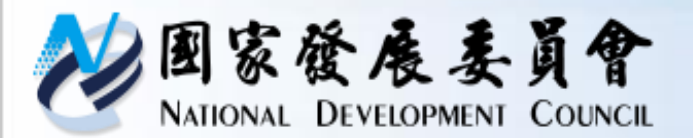

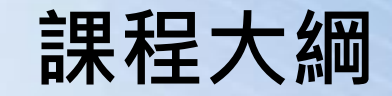

- ・課程時間配置
  ・糸統版面配置
  ・角色簡介/作業流程
  ・功能介紹
  ・主辦研擬/送審
  - 主管收發分派
  - 主管審查

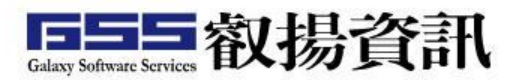

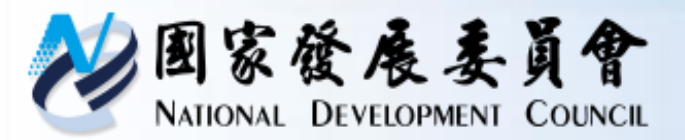

#### 系統操作說明-主管審查

| 条統功能選單                                   | 填  | 罅說明 ≥     | 主管計畫審查一中長程個領                           | 案計畫(108)🛛               |      |      |      |        |
|------------------------------------------|----|-----------|----------------------------------------|-------------------------|------|------|------|--------|
| 条統別                                      | 確調 | 確認送出 篩選計畫 |                                        |                         |      |      |      |        |
| 中長程個案計畫                                  |    |           |                                        |                         |      |      |      |        |
| 直報年度別 108                                |    | 版本        | 計畫名稱                                   | 起迄日期                    | 計畫類別 | 計畫狀態 | 初審結果 | 功能按鈕   |
| <ul> <li>▲ 主辦</li> <li>● 主管收發</li> </ul> |    | 新興        | 裝備器材中程計畫<br>(一)(二)(三)(四)<br>(五)(六)(全)0 | 108/01/01-<br>108/12/31 | 社會發展 | 初審中  |      | 初審意見歷程 |
| 👃 主管 📃 📃                                 |    |           |                                        |                         |      |      |      | 4      |
| 計畫清單 (1)                                 |    |           |                                        |                         |      |      |      |        |
| 計畫審查                                     |    |           |                                        |                         |      |      |      |        |
| 計畫移轉                                     |    |           |                                        |                         |      |      |      |        |

操作步驟: ①點【主管】>【計畫審查】作業功能

② 點《初審意見》鈕,即可進入審查畫面。

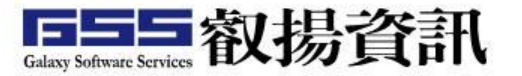

| <b>赵图家發展</b><br>NATIONAL DEVEL                                                                                                    | ししここESSSLOPMENT COUNCIL主審表 | <b>操作說明</b> |                                                                                                    |  |  |  |
|----------------------------------------------------------------------------------------------------|----------------------------|-------------|----------------------------------------------------------------------------------------------------|--|--|--|
| 存檔 清單 預覽/列印                                                                                                    | रेग केंद्र                 | 후 더 bit tit |                                                                                                    |  |  |  |
|                                                                                                    | 1/小番.                      | 息兄與為        |                                                                                                    |  |  |  |
| 主審表,中長程個案計                                                                                                    | ·畫自評檢核表                    |             |                                                                                                    |  |  |  |
| 計畫名                                                                                                    | 裝備器材中程計畫                   | 期程          | 108/01/01-108/12/31                                                                                                    |  |  |  |
| 主管機關                                                                                                    | 國家發展委員會                    | 主辦機關(單位)    | 國家發展委員會(管制考核處)                                                                                                    |  |  |  |
| <ul> <li>初審結果* <ul> <li>●</li> <li>●</li> <li></li> <li></li></ul></li></ul> | □意報院<br>同意報院<br>退回修正       | 呈報          | <ul> <li>行政院综合業務處</li> <li>★ ▼</li> <li>全部</li> <li>行政院综合業務處</li> <li>行政院内政衛福勞動處</li> <li>行政院外交國防法務處</li> <li>行政院交通環境資源處</li> <li>行政院財政主計金融處</li> <li>行政院經濟能源農業處</li> </ul> |  |  |  |
| 操作步驟:<br>① 點【主審表】頁籤<br>② 輸入各欄位資訊,有(*)代表必填;『初審結果』、『呈報』屬下拉選單<br>③ 各欄位輸入完成後,點《存檔》鈕                                                                                                    |                            |             |                                                                                                    |  |  |  |
| 52                                                                                                    |                            |             | 国国国教揚資訊                                                                                                    |  |  |  |

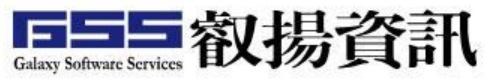

C

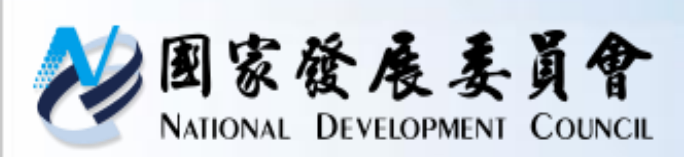

#### 系統操作說明 中長程個案計畫自評檢核表

| 存檔 回清單 預覽 | / 列印                                     |      |                 |          |                     |                   |  |  |
|-----------|------------------------------------------|------|-----------------|----------|---------------------|-------------------|--|--|
| 3         |                                          | 初審:  | 初審意見填寫          |          |                     |                   |  |  |
| 主審表中長程    | 個案計畫自評檢核表                                |      |                 |          |                     |                   |  |  |
| 計畫名稱      | 裝備器材中程計畫                                 | 期程   |                 | 108/0    | 108/01/01-108/12/31 |                   |  |  |
| 主管機關      | 國家發展委員會                                  | 主辦机  | 幾關 <b>(</b> 單位) | 國家發      | 國家發展委員會(管制考核處) 👩    |                   |  |  |
| 檢視項目      | 內容重點                                     | 主辦機關 | 主辦說明            | 主管機關*    | 備註                  |                   |  |  |
| 1、計畫書格式   | (1)計畫內容應包括項目是否均<br>已填列                   | 否    |                 | ◉是○否     |                     | $\langle \rangle$ |  |  |
| 1、計畫書格式   | (2)延續性計畫是否辦理前期計<br>畫執行成效評估,並提出總結<br>評估報告 | 否    |                 | ●是○否     |                     | $\hat{}$          |  |  |
|           |                                          |      |                 | 11/1/1/1 |                     | -                 |  |  |

#### 操作步驟:

① 點【中長程個案計畫自評檢核表】頁籤

② 各檢視項目內容·均必須勾選·有(\*)代表必填

③ 各欄位輸入完成後·點《存檔》鈕

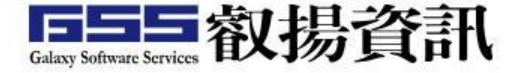

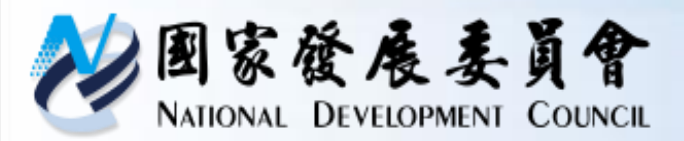

## 系統操作說明-主管審查/送出

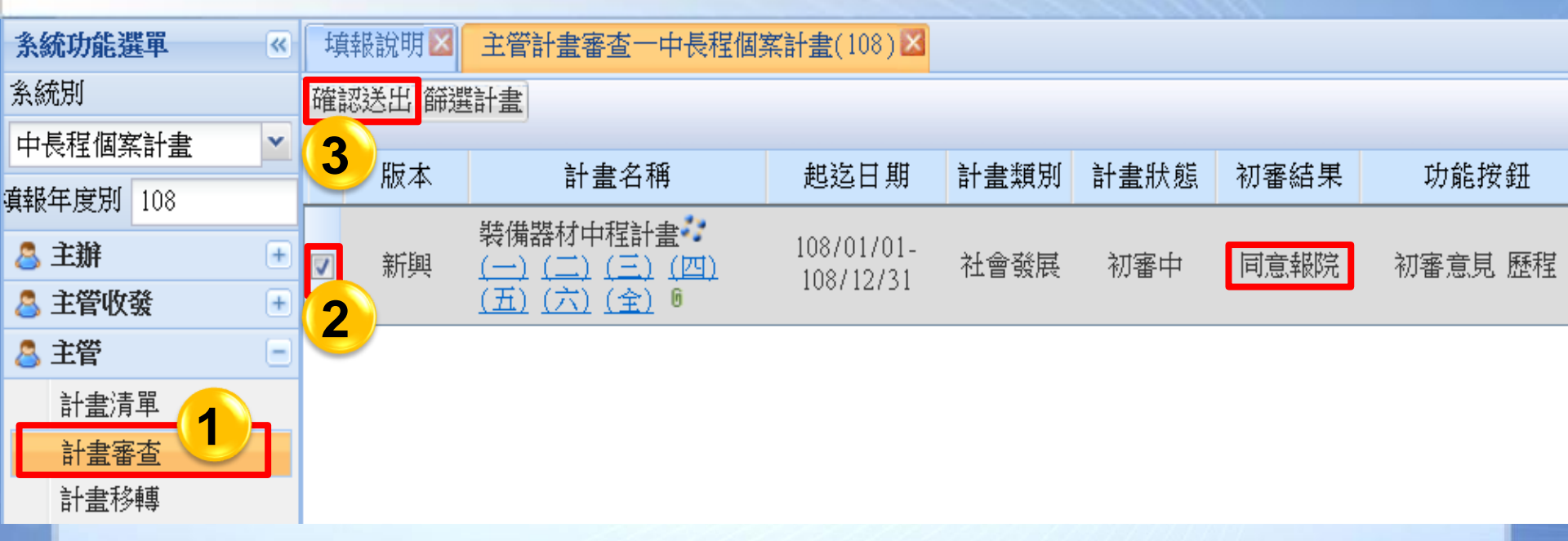

操作步驟:
① 點【主管】>【計畫審查】作業功能
② 勾選欲送審計畫
③ 點《確認送審》鈕,即可完成送審。
EX:同意報院→往上層送出 退回修正→退回主辦修改

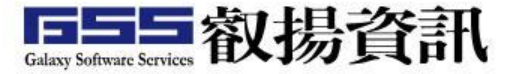